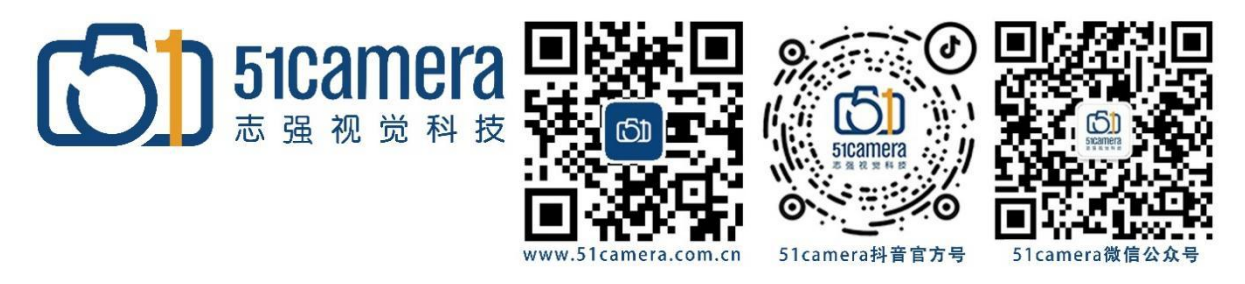

# RAP 4G 4C12 采集卡

# <u>如何同时触发两台 VT 相机</u>

# 目录

| 一、同步         | *触发-硬件连接            | . 1 |
|--------------|---------------------|-----|
| 第一步:         | 连接相机1并设置相机与采集卡的参数   | . 1 |
| 第二步 <b>:</b> | 连接相机 2 并设置相机与采集卡的参数 | . 6 |
| 第三步 <b>:</b> | 两台相机同时采集图像          | 7   |
| 二、采集         | 专的异步触发              | 7   |

### 一、同步触发-硬件连接

RAP 4G 4C12 有 4 个 HD-BNC 接口,分别将两台相机接到采集卡的接口上:

触发器两个通道的正负分别连接采集卡的 4+,5- 和 6+,8-管脚。

第一步:连接相机1并设置相机与采集卡的参数

连接好相机后打开 MIL Control Center 软件选择 Matrox Intellicam

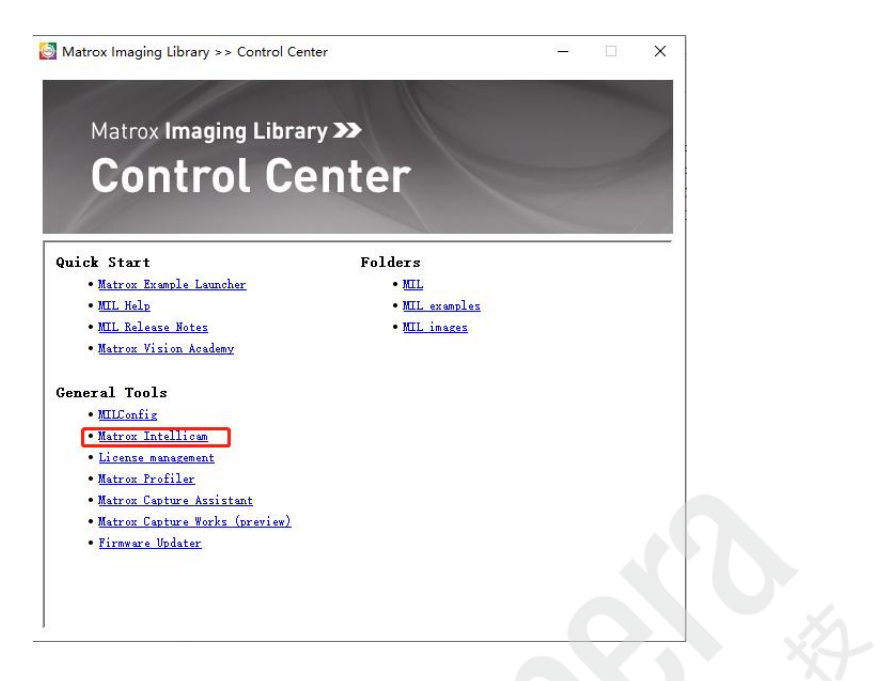

#### 选择采集卡

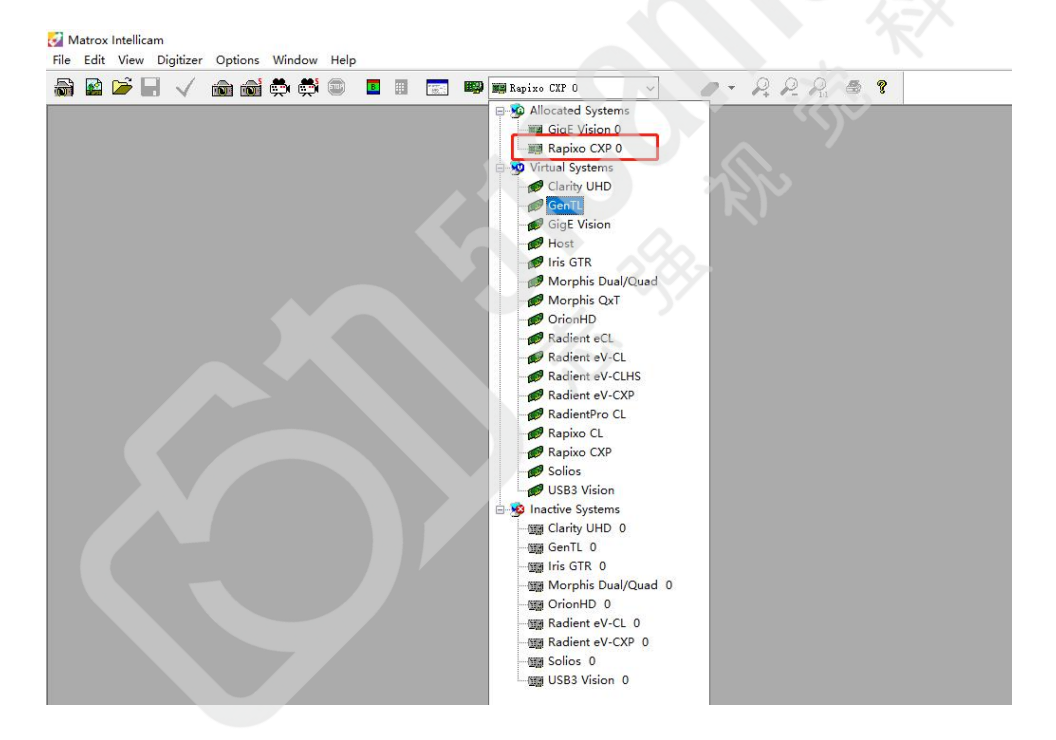

### 连接相机,选择线阵相机

| Matrox Intellicam     Re, Edit View Digitizer Options Window Help |                                                                                                    |
|-------------------------------------------------------------------|----------------------------------------------------------------------------------------------------|
| 📓 🗟 🎾 🗐 🧹 🏫 📾 🛱 💭 📕 🗐 📰 💷 💷 🕬 MB Rapixe C27 0                     | <u> </u>                                                                                                    |
|                                                                   | New Document X Digitizer Configuration Format Autilable Digitizer Configuration Format OV FRANKAS OV CONTRACT OF CONTRACT Browse Disc Disc Trilles Browse Disc Disc Trilles Browse Disc Disc Disc Trilles Browse Disc Disc Disc Trilles Browse Disc Disc Disc Trilles Browse Disc Disc Disc Trilles Browse Disc Disc Disc Disc Trilles Browse Disc Disc Disc Disc Disc Disc Disc Disc |

勾选 Digitizer Configuration 和 Camera Configuration 下的 Recoeding Mode 保存采集卡以及相机的参数设置

| Overview                                                                                                  | Description | Camera Configuration | Digitizer Configura                                                                                              | tion                                                                   | Advanced settings                                                                                                    |
|----------------------------------------------------------------------------------------------------|-------------|----------------------|----------------------------------------------------------------------------------------------------|------------------------------------------------------------------------|----------------------------------------------------------------------------------------------------|
| Digitizer Configi                                                                                         | uration     | Advanced settings    | Overview                                                                                                    | Description                                                            | Camera Configuration                                                                                                    |
| 1anual Feature Config                                                                                     | juration    |                      | Manual Feature Configura                                                                                         | ation                                                                  |                                                                                                    |
| lecording Mode 🗹                                                                                          |             |                      | Recording Mode 🗹                                                                                                 | -//                                                                    | Dump State to DCF                                                                                                    |
| Name                                                                                                    | Value       | Туре Ор              | Name                                                                                                    | Value                                                                  | Туре Ор                                                                                                    |
|                                                                                                    |             |                      |                                                                                                    |                                                                        |                                                                                                    |
|                                                                                                    |             | Delete All           | 15                                                                                                    |                                                                        | Delete Delete All                                                                                                    |
| Configure Feature                                                                                         |             | Delete Delete All    | Configure Feature                                                                                                |                                                                        | Delete Delete All                                                                                                    |
| Configure Feature                                                                                         | Value:      | Delete All           | Configure Feature                                                                                                | Value:                                                                 | Delete Delete All                                                                                                    |
| Configure Feature<br>Name:                                                                                | Value:      | Delete All           | Configure Feature<br>Name:                                                                                       | Value:                                                                 | Delete Delete All                                                                                                    |
| Configure Feature<br>Name:<br>Type:                                                                       | Value:      | Delete All           | Configure Feature<br>Name:<br>Type:                                                                              | Value:                                                                 | Delete Delete All           Make Optional           Add                                                                                                    |
| Configure Feature<br>Name:<br>Type:<br>This page allows you<br>(including its auxiliary<br>nitialization. | Value:      | Delete Delete All    | Configure Feature<br>Name:<br>Type:<br>This page allows you to<br>(including its digital I/Os<br>initialization. | Value:<br>Value:<br>v<br>directly configure c<br>i) that are applied t | Delete Delete All           Delete         Delete All           Make Optional            Add         Modify           amera-specific features o the device during its |

打开(Feature Browser)相机和采集卡的设置

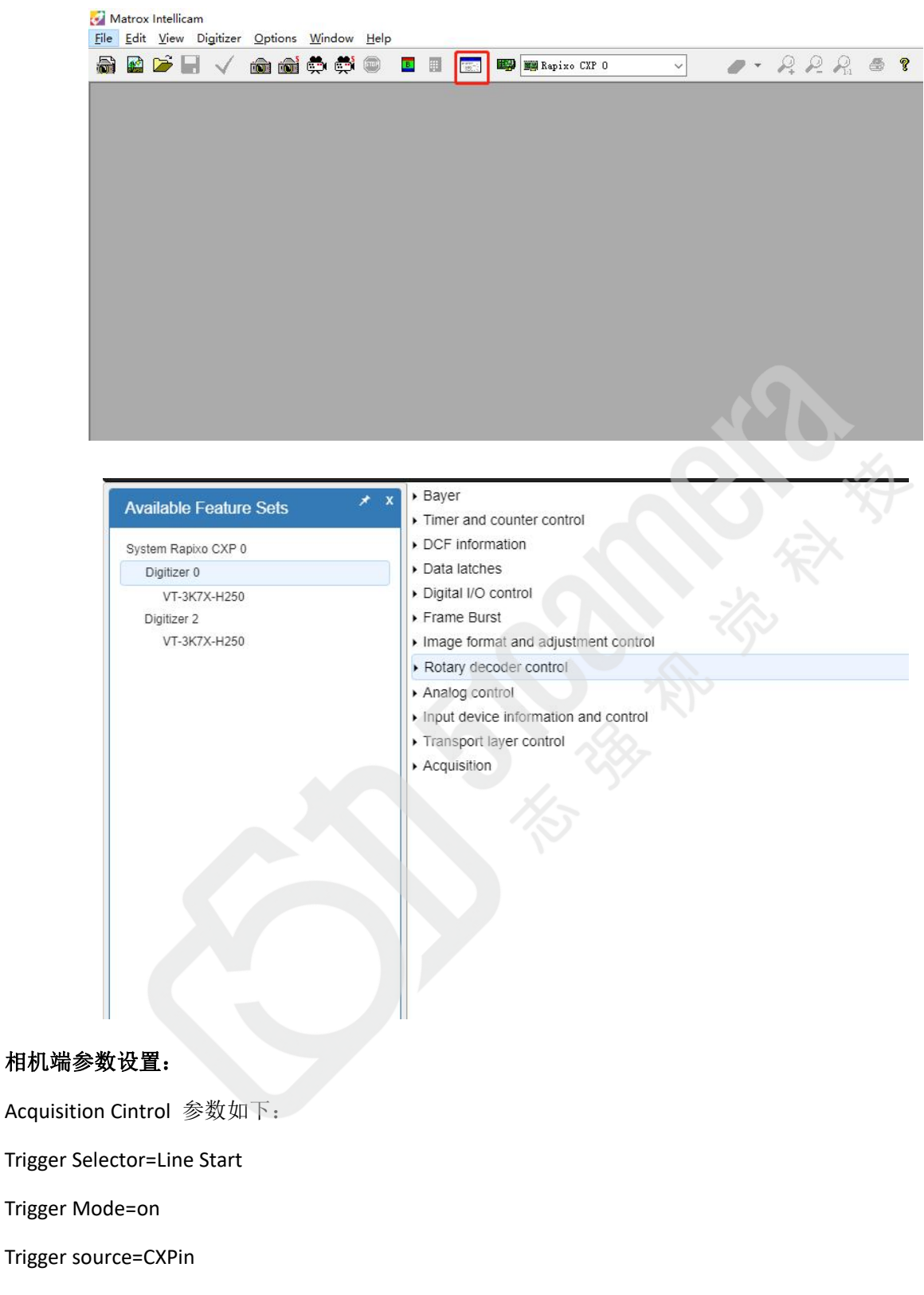

Trigger Activation =Rising Edge

| Acquisition Control   |             |
|-----------------------|-------------|
| Acquisition Mode      | Continuous  |
| Acquisition Start     |             |
| Acquisition Stop      |             |
| Acquisition Line Rate | 80000       |
| Trigger Selector      | Line Start  |
| Trigger Mode          | On          |
| Trigger Source        | CXPin       |
| Trigger Activation    | Rising Edge |

设置 Rotary decoder control / Rotary Encoder Output Mode 更改为 Step Any

Rotary decoder control 下的蓝色字体更改为 Rotary Encoder 1

| Digitizer 0                                 |                                                                                                    |                                                                                                    |
|---------------------------------------------|----------------------------------------------------------------------------------------------------|----------------------------------------------------------------------------------------------------|
| Available Feature Sets                      | x      Bayer     Timer and counter control                                                                                                    |                                                                                                    |
| System Rapixo CXP 0                         | DCF information                                                                                                    |                                                                                                    |
| Digitizer 0                                 | Data latches                                                                                                    |                                                                                                    |
| VT-3K7X-H250<br>Digitizer 2<br>VT-3K7X-H250 | Digital I/O control     Frame Burst     image format and adjustment control                                                                                                    |                                                                                                    |
|                                             | Rotary decoder control                                                                                                    |                                                                                                    |
|                                             | Selector Are Spacingly suitor for the selection     Rotary Encoder Direction     Rotary Encoder Frame End Position     Rotary Encoder Frame End Position     Rotary Encoder Frame End Read     Rotary Encoder Mutoiler     Rotary Encoder Mutoiler     Rotary Encoder Position     Rotary Encoder Position     Rotary Encoder Position     Rotary Encoder Position     Rotary Encoder Position     Rotary Encoder Position     Rotary Encoder Rist Source     Rotary Encoder Rist Source     Rotary Encoder Rist Source     Rotary Encoder Rist Source     Rotary Encoder Rist 1 Source     Rotary Encoder Rist 1 Source     Analog control     Input device Information and control | Notif       Porward       Nut       0       -Dumble       3       Step Any       0       0       0       0       0       0       0       0       0       0       0       0       0       0       0       0       0       0       0       0       0       0       0       0       0       0       0       0       0       0       0       0       0       0       0       0       0       0       0       0       0       0       0       0       0       0       0       0       0       0       0       0       0       0       0       0       0       0       0       0 |
|                                             | Transport layer control     Acquisition                                                                                                    |                                                                                                    |

## 采集卡参数设置:

Digitall I/O control 设置如下图所示:

Selector for specifying the type and number of the I/O signal to affect =TL Trigger

- IO Interrupt State=Enable
- IO Mode=Output,
- IO Source=Timer 1

### 北京志强视觉科技发展有限公司

| • | Digital | 1/0 | control |  |
|---|---------|-----|---------|--|
|---|---------|-----|---------|--|

| <ul> <li>Selector For specifying the bit in a static-user-output register to affect</li> </ul> | User Bit TL Trigger 0 |
|------------------------------------------------------------------------------------------------|-----------------------|
| <ul> <li>Selector For specifying the static-user-output register</li> </ul>                    | User Bit              |
| <ul> <li>Selector For specifying the type and number of the I/O signal to affect</li> </ul>    | TL Trigger            |
| IO Format                                                                                      |                       |
| IO Interrupt Activation                                                                        | Any Edge              |
| IO Interrupt State                                                                             | Enable                |
| IO Mode                                                                                        | Output                |
| IO Source                                                                                      | Timer 1               |
| IO Status                                                                                      | Unknown               |
| <ul> <li>Selector For specifying the type of I/O signal to inquire</li> </ul>                  | Null                  |
| Aux IO Count                                                                                   | 32                    |
| Aux IO Count In                                                                                | 28                    |
| Aux IO Count Out                                                                               | 16                    |
| TL Trigger Count                                                                               | 2                     |
| TL Trigger Count In                                                                            | 1                     |
| TL Trigger Count Out                                                                           | 1                     |
| User Bit Count                                                                                 | 32                    |
| mer and counter control 设置如下:                                                                  |                       |
| elector for specifying which on-board timer to control =Timer 1                                |                       |
|                                                                                                |                       |

#### Timer Delay 和 Timer Duration =2000

#### Timer State= Enable

#### Timer Trigger Source =Rotary Encoder 1

| ▶ Bayer                                              |                  |    |
|------------------------------------------------------|------------------|----|
| Connection                                           |                  |    |
| Timer and counter control                            |                  |    |
| - Selector For specifying which on-board timer to co | ntrol Timer 1    |    |
| Timer Arm                                            | Disable          |    |
| Timer Arm Activation                                 | Edge Rising      |    |
| Timer Arm Source                                     | Continuous       |    |
| Timer Clock Frequency                                | 12500000.000000  | Hz |
| Timer Clock Source                                   | Syscik           |    |
| Timer Delay                                          | 2000             | ns |
| Timer Delay 2                                        | 0                | ns |
| Timer Duration                                       | 2000             | ns |
| Timer Duration 2                                     | 0                | ns |
| Timer Output Inverter                                | Disable          |    |
| Timer Reset Source                                   | Null             |    |
| Timer State                                          | Enable           | •  |
| Timer Trigger Activation                             | Edge Rising      | •  |
| Timer Trigger Missed                                 | Disable          |    |
| Timer Trigger Overlap                                | Reset            |    |
| Timer Trigger Rate Divider                           | 1                |    |
| Timer Trigger Software                               | Execute          |    |
| Timer Trigger Source                                 | Rotary Encoder 1 |    |

发送信号,点击 Grab 采集,看图像帧率是否正常。

第二步: 连接相机 2 并设置相机与采集卡的参数

相机2参数设置与相机1相同。

Digitizer2 设置如下:

Timer and counter control=Timer 2 , Timer Trigger Source =Rotary Encoder 3 其余设置同 DigitizerO

| Available Contine Cote | <ul> <li>* Bayer</li> </ul>                                                 |                  |
|------------------------|-----------------------------------------------------------------------------|------------------|
| Available Feature Sets | Timer and counter control                                                   |                  |
| System Rapixo CXP 0    | <ul> <li>Selector For specifying which on-board timer to control</li> </ul> | Timer 2          |
| Digitizer 0            | Timer Clock Frequency                                                       | 125000000 000000 |
| VT-3K7X-H250           | Timer Clock Source                                                          | Sysch            |
| Dipitizer 2            | Timer Delay                                                                 | 2000             |
| VT-3K7X-H250           | Timer Delay 2                                                               | 0                |
|                        | Timer Duration                                                              | 1999             |
|                        | Timer Duration 2                                                            | 0                |
|                        | Timer Output Inverter                                                       | Disable          |
|                        | Timer State                                                                 | Enable           |
|                        | Timer Trigger Activation                                                    | Edge Rising      |
|                        | Timer Trigger Missed                                                        | Disable          |
|                        | Timer Tripper Overlap                                                       | Reset            |
|                        | Timer Trigger Rate Divider                                                  | 1                |
|                        | Timer Trigger Software                                                      |                  |
|                        | Timer Trigger Source                                                        | Rotary Encoder 1 |
|                        | DOF information                                                             |                  |
|                        | Data latches                                                                | Potany Encodor 2 |
|                        | Digital I/O control                                                         | Rolary Encouer 5 |
|                        | Frame Burst                                                                 |                  |
|                        | <ul> <li>Image format and adjustment control</li> </ul>                     |                  |
|                        | Rotary decoder control                                                      |                  |
|                        | Analog control                                                              |                  |
|                        | <ul> <li>Input device information and control</li> </ul>                    |                  |
|                        | Transport layer control                                                     |                  |
|                        | Acquisition                                                                 |                  |

#### IO Source=Timer 2.

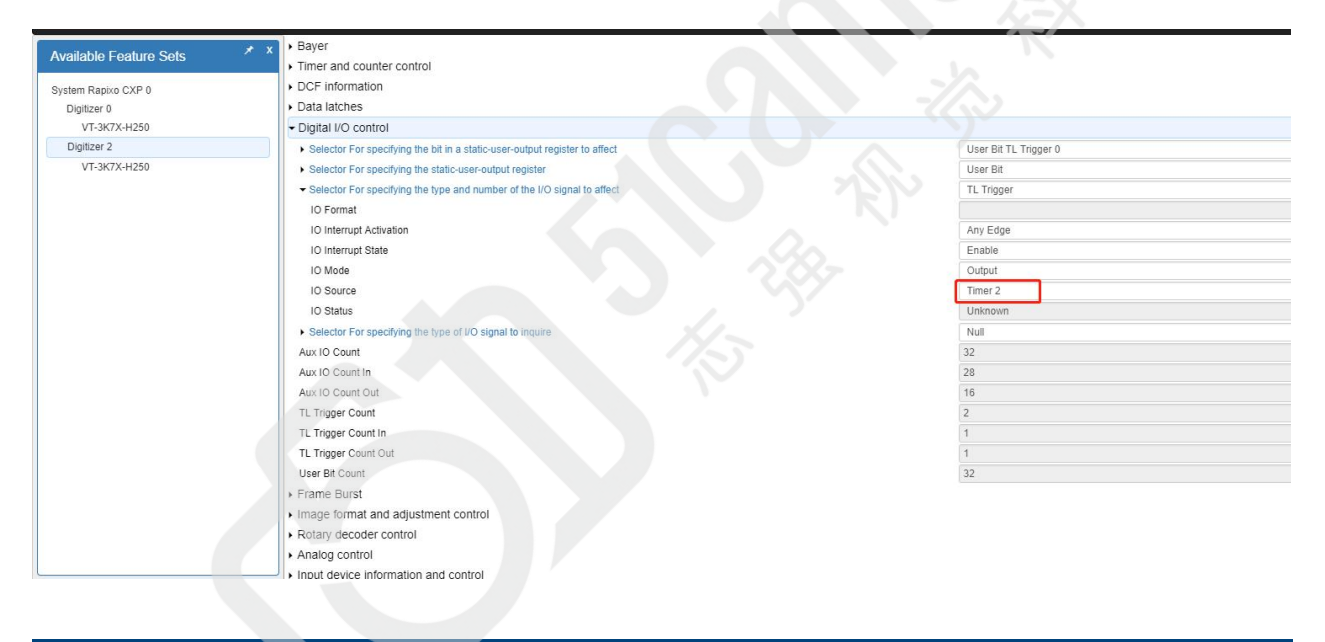

## 第三步:两台相机同时采集图像

在相机 1 与相机 2 设置完成后,发送信号,对两台相机进行 Grab 采集,实现两个相机同时采集,看图像 帧率是否正常。

## 二、采集卡的异步触发

#### 本文档异步触发以 TTL 信号和差分信号为例

1、硬件连接

RAP 4G 4C12 有 4 个 HD-BNC 接口,分别将两台相机接到采集卡的接口上:

Timer 1 连接采集卡的 4+,5-; (本文档相机 1 使用差分信号做线触发)

Timer 2 连接采集卡的 1+,7-; (本文档相机 2 使用 TTL 信号做线触发)

2、参数设置

相机端参数设置:

| A annuighting Manda                  | Orationa   |  |
|--------------------------------------|------------|--|
| Acquisition Mode                     | Continuous |  |
| Acquisition Start                    | J.         |  |
| Acquisition Stop                     | [          |  |
| Acquisition Line Rate                | 80000      |  |
| <ul> <li>Trigger Selector</li> </ul> | Line Start |  |
| Trigger Mode                         | On         |  |
| Trigger Source                       | CXPin      |  |
| Trigger Activation                   | Rising Edg |  |

Timer and counter control=Timer 2

Timer Trigger Source = Aux IO 4

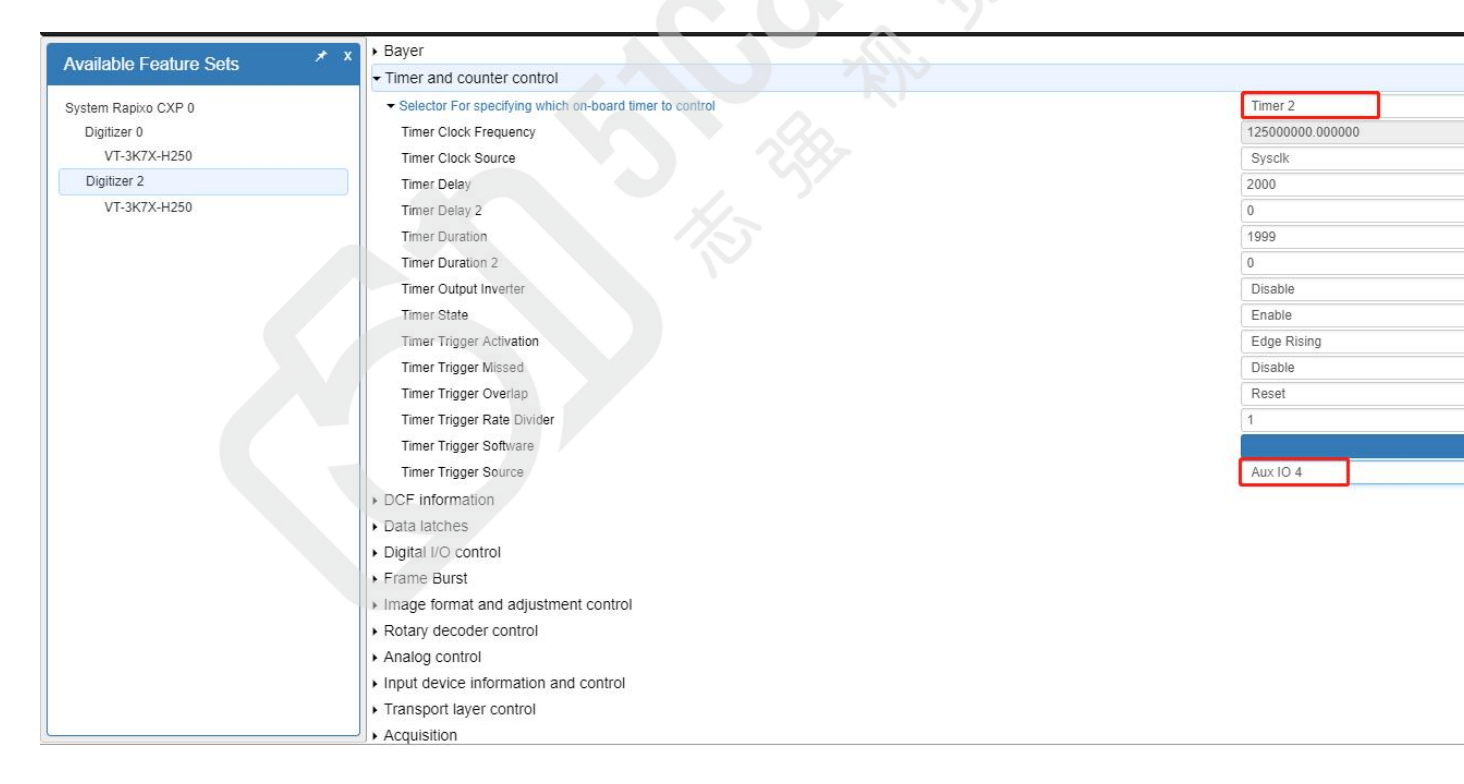

IO Source=Timer 2.

| Ausilable Facture Coto 🛛 🖈 X | ▶ Bayer                                                                    |                       |
|------------------------------|----------------------------------------------------------------------------|-----------------------|
| Available Feature Sets       | Timer and counter control                                                  |                       |
| System Rapixo CXP 0          | DCF information                                                            |                       |
| Digitizer 0                  | Data latches                                                               |                       |
| VT-3K7X-H250                 | Digital I/O control                                                        |                       |
| Digitizer 2                  | Selector For specifying the bit in a static-user-output register to affect | User Bit TL Trigger 0 |
| VT-3K7X-H250                 | Selector For specifying the static-user-output register                    | User Bit              |
|                              | ✓ Selector For specifying the type and number of the I/O signal to affect  | TL Trigger            |
|                              | IO Format                                                                  |                       |
|                              | IO Interrupt Activation                                                    | Any Edge              |
|                              | IO Interrupt State                                                         | Enable                |
|                              | IO Mode                                                                    | Output                |
|                              | IO Source                                                                  | Timer 2               |
|                              | IO Status                                                                  | Unknown               |
|                              | Selector For specifying the type of I/O signal to inquire                  | Null                  |
|                              | Aux IO Count                                                               | 32                    |
|                              | Aux IO Count In                                                            | 28                    |
|                              | Aux IO Count Out                                                           | 16                    |
|                              | TL Trigger Count                                                           | 2                     |
|                              | TL Trigger Count In                                                        | 1                     |
|                              | TL Trigger Count Out                                                       | 1                     |
|                              | User Bit Count                                                             | 32                    |
|                              | <ul> <li>Frame Burst</li> </ul>                                            |                       |
|                              | Image format and adjustment control                                        |                       |
|                              | Rotary decoder control                                                     |                       |
|                              | Analog control                                                             |                       |
| L                            | Input device information and control                                       |                       |

3、在相机1与相机2设置完成后,发送不同频率的信号,对两台相机进行 Grab 采集,实现两个相机同时采集不同帧率,实现异步采集,看图像帧率是否正常。

联系我们:

北京志强视觉科技发展有限公司
 电话: +86 (010) 80482120
 传真: +86 (010) 80483130
 邮箱: 51camera@51camera.com.cn
 网址: www.51camera.com.cn